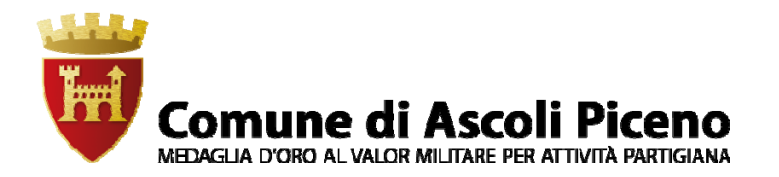

SETTORE 3 POLITICHE PER IL BENESSERE DELLA PERSONA

(servizio diritto allo studio e università)

### **GUIDA PER IL GENITORE**

#### PER EFFETTUARE LE SEGUENTI OPERAZIONI:

- 1) COMPILAZIONE E INVIO ONLINE DELLE DOMANDE DI ISCRIZIONE AL SERVIZIO DI REFEZIONE SCOLASTICA
- 2) EFFETTUAZIONE PAGAMENTI TRAMITE SISTEMA PAGOPA
- 3) STAMPA DELLE ATTESTAZIONE DI PAGAMENTO

## OCCORRE PRIMA REGISTRARSI AL PORTALE PLANET SCHOOL SEGUENDO LA SOTTOINDICATA PROCEDURA:

HOME PAGE DEL COMUNE DI ASCOLI PICENO (all'indirizzo: http://www.comune.ap.it)

– Menù - Servizi online - Mense scolastiche - Asili nido - Trasporto scolastico:

CLICCARE SU Registrati/accedi al Servizio si arriva alla pagina di autenticazione selezionando la modalità di ingresso al sistema o attraverso CIE-ID oppure tramite SPID.

Procedere con l'abbinamento dell'alunno con il proprio codice identificativo indicato nella lettera di accompagno del badge al primo rilascio (N. B. non è il numero di badge), poi eseguire il procedimento come da guida allegata.

I pagamenti devono essere effettuati **selezionando l'opzione "PAGOPA DEDAGROUP** A questo punto, l'utente può effettuare il pagamento direttamente on line, tramite carta di credito o prepagata, senza generare l'Avviso di pagamento, oppure stampare l'Avviso e scegliere una delle due opzioni: PAGA SUL SITO O CON LE APP DELLA PROPRIA BANCA"

oppure "PAGA SUL TERRITORIO" recandosi in Banca o presso qualsiasi esercente (Tabaccaio, ricevitoria etc ...) tramite l'App IO" (secondo i passaggi illustrati nella Guida

#### - TRAMITE BONIFICO BANCARIO INTESTATO AL COMUNE DI ASCOLI PICENO, EFFETTUATO DA UNO DEI GENITORI CHE PUO' EVENTUALMENTE PORTARLO IN DETRAZIONE. (DEL PROPRIO ISTITUTO O POSTE ITALIANE ANCHE TRAMITE APP).

### CODICE IBAN DEL COMUNE DI ASCOLI PICENO

#### IT98I0200813507000102493318

### **SPECIFICANDO NELLA CAUSALE:**

- COGNOME E NOME DEL BAMBINO
- NUMERO DI BADGE
- ANNO DEL DEBITO
- SERVIZIO REFEZIONE SCOLASTICA

# GUIDA ALLA REGISTRAZIONE

1. Effettuare l'accesso tramite uno dei sistemi autorizzati da Cohesion

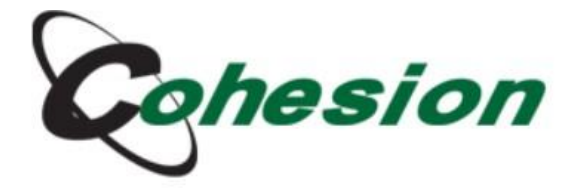

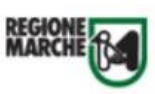

#### Sistema di Autenticazione

| С | Cohesion - SPID - CielD Altre Autenticazioni |             |
|---|----------------------------------------------|-------------|
|   | Entra con Cohesion Entra con CIE-ID Ent      | ra con SPID |
|   | Ricorda la mia scelta                        |             |

2. Qualora fosse il primo accesso al portale, comparirà la seguente schermata nella quale dovremmo cliccare semplicemente CREA

| P                                                                                    | lanet School                                                                                                    |          |
|--------------------------------------------------------------------------------------|----------------------------------------------------------------------------------------------------|----------|
|                                                                                      | Comune di Ascoli Piceno                                                                                                    | 5.0.0.40 |
| Accesso al sis                                                                       | stema - Servizi: Mensa - Asili Nido - Trasp                                                                                      | orto     |
| Se si dispone di v<br>sincronizzare i nu<br>Se invece questo<br>inizializzare l'uter | vecchie credenziali di accesso inserirle p<br>Jovi dati con quelli esistenti.<br>è il primo accesso cliccate su CREA per<br>nte. | er       |
| Utente:*                                                                             | •                                                                                                    |          |
| Password:*                                                                           | Ŷ                                                                                                    |          |
| CREA                                                                                 | LOGIN                                                                                                    |          |

**3.** Passare con il mouse su **Gestione** e poi cliccare su **Abbinamento studenti** per inserire il codice identificativo del proprio figlio fornito insieme alla lettera di accompagnamento del badge.

| ≡      | <b>Planet</b> School       |          |                      | *      | ÷ 🔺 |
|--------|----------------------------|----------|----------------------|--------|-----|
|        |                            | Riep     | pilogo per servizio  |        |     |
| 谷      |                            |          | Servízio             | Prezzo |     |
| ♠      | Home                       | DP       |                      |        |     |
|        | Servizi                    | >        |                      |        |     |
| €      | Pagamenti                  | >        | Refezione            | 5,23 € |     |
| Û      | Documenti                  | >        |                      |        |     |
| *      | Gestione                   | > 💄      | Profilo utente       |        |     |
| $\geq$ | Contatti                   | <b>1</b> | Abbinamento studenti |        |     |
| 6      | Info                       | 0        | Iscrizioni online    |        |     |
| •      | LogOut                     |          |                      |        |     |
| 0      | Iscrizione online          | l        |                      |        |     |
| Proje  | ti Tech srl Privacy policy |          |                      |        |     |

4. Inserire nella schermata che comparirà successivamente il codice identificativo e successivamente cliccare su Aggiungi. (N.B. Nel caso di iscrizione avvenuta on line non è necessario effettuare questo passaggio) Nel caso di più figli è necessario ripetere l'operazione di abbinamento per ciascun figlio. Nella parte più in alto del riquadro compariranno i nominativi dei figli già abbinati.

| Ohudant:                                                          |                                                                                                    |                   |            |  |  |  |  |  |  |  |  |  |
|-------------------------------------------------------------------|----------------------------------------------------------------------------------------------------|-------------------|------------|--|--|--|--|--|--|--|--|--|
| Studenti già abbinati a questo utente                             |                                                                                                    |                   |            |  |  |  |  |  |  |  |  |  |
| Nominativo Indirizzo email * Cellulare **                         |                                                                                                    |                   |            |  |  |  |  |  |  |  |  |  |
| 1 6                                                               | PROIETTI MARCO (0000000036)                                                                                                    | paolo@proietti.it | 3498611450 |  |  |  |  |  |  |  |  |  |
| * Indirizzo<br>** Telefono<br>Abbinarr<br>Per abbina              | email sul quale verranno spedite eventuali comunicazioni relative allo studente<br>cellulare sul quale verranno spedite eventuali comunicazioni relative allo studente<br>nto studenti<br>e un nuovo studente, inserire il codice identificativo che avete ricevuto (es: 00000123-001-013-001) e cliccare su "aggiungi" |                   |            |  |  |  |  |  |  |  |  |  |
| ATTENZIONEI<br>Il codice identificativo NON è il numero di badge! |                                                                                                    |                   |            |  |  |  |  |  |  |  |  |  |
| Inserisci il                                                      | dice                                                                                                    |                   | AGGIUNGI   |  |  |  |  |  |  |  |  |  |

Dal menù sulla sinistra si ha accesso ad altre sottocategorie, di seguito le istruzioni per accedere alle schede più rilevanti:

passando con il mouse sulla voce **Servizi** verranno elencati tutti quelli attivi e consultabili ad esempio cliccando su **Refezione** si può visualizzare il prospetto dei pasti consumati.

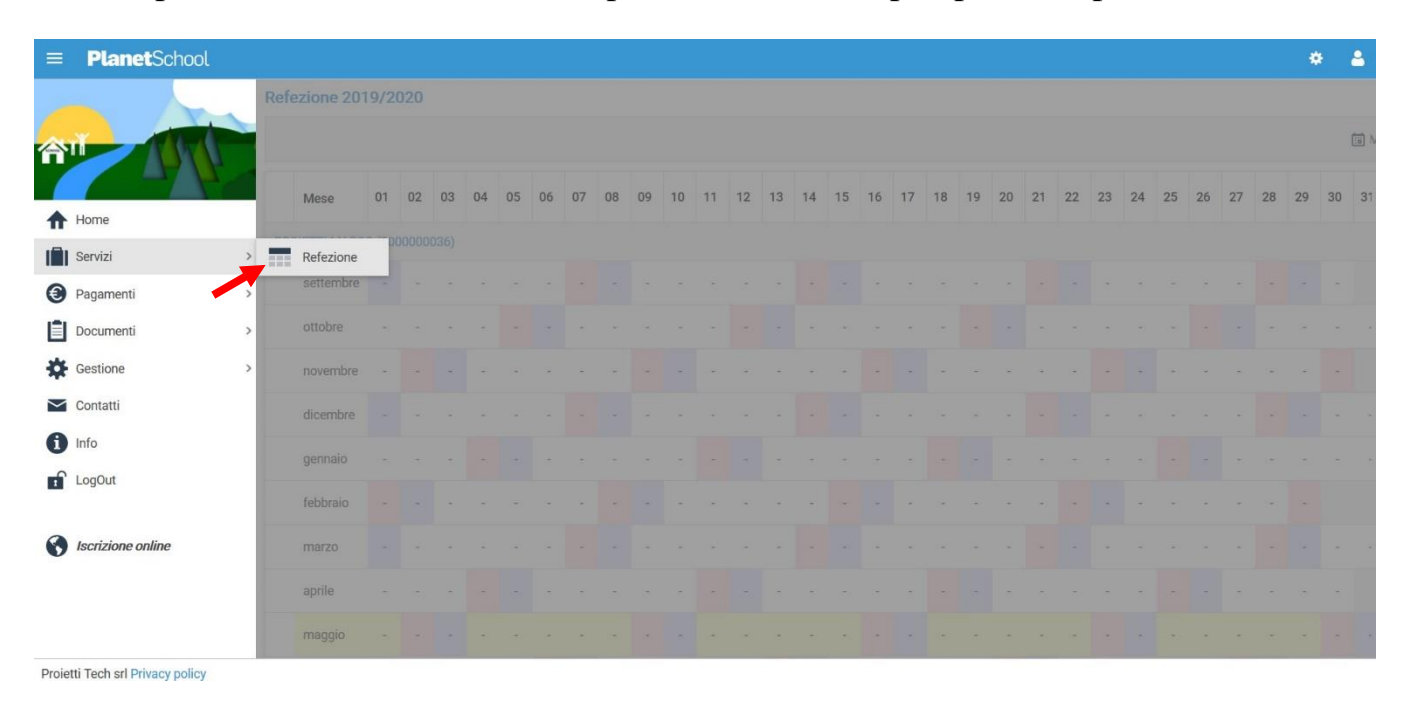

dalla voce Pagamenti si accede al Prospetto pagamenti ma anche allo Storico pagamenti

|          | <b>Planet</b> School | į. |      |                          |               |               |             |         |             | * 4      |
|----------|----------------------|----|------|--------------------------|---------------|---------------|-------------|---------|-------------|----------|
|          |                      |    | Riep | ilogo pagamenti effetti  |               |               |             |         |             |          |
| <b>佘</b> |                      |    |      |                          |               |               |             |         |             |          |
| <b>^</b> | Home                 |    |      | Servizio                 | Pagato presso | Registrazione | Riferimento | Importo | Commissione | Addebito |
|          | Servizi              | >  |      |                          |               | Nessun        |             |         |             |          |
| 0        | Pagamenti            | >  | 0    | Prospetto pagamenti      |               |               |             | 0,00 €  | 0,00 €      | 0,0      |
|          | Documenti            |    | 0    | Prospetto ruoli          |               |               |             |         |             |          |
| *        | Gestione             | >  | 1    | Ricarica online          |               |               |             |         |             |          |
| $\geq$   | Contatti             |    |      | Storico pagamenti online |               |               |             |         |             |          |
| 0        | Info                 |    |      |                          |               |               |             |         |             |          |
| rî.      | LogOut               |    |      |                          |               |               |             |         |             |          |
| 0        | Iscrizione online    |    |      |                          |               |               |             |         |             |          |

Oltre alla possibilità di effettuare **Ricariche on line**.

|        | <b>Planet</b> School        |                           |                    | ۵ ۵               |
|--------|-----------------------------|---------------------------|--------------------|-------------------|
|        |                             | Modifica dati ut          | ente               |                   |
| 合      |                             | NOME UTENTE:<br>PASSWORD: |                    | Genitore di Test  |
| ♠      | Home                        |                           |                    |                   |
|        | Servizi >                   | EMAN -                    | nanko/involetti ji | paolo@proietti.it |
| 0      | Pagamenti >                 | Prospetto page            | amenti             |                   |
| Ē      | Documenti >                 | Prospetto ruo             |                    |                   |
| *      | Gestione                    | Ricarica online           | e                  |                   |
| $\geq$ | Contatti                    | Storico pagan             | nenti online       |                   |
| 0      | Info                        |                           |                    |                   |
|        | LogOut                      |                           |                    |                   |
| 0      | Iscrizione online           |                           |                    |                   |
| Proie  | tti Tech srl Privacy policy |                           |                    |                   |

## Selezionare Servizio, Studente e importo da ricaricare, cliccare infine su Aggiungi.

| E Plan                                         | <b>et</b> School                                                                                                    |                                                                                                    |         |             | ٠        |
|------------------------------------------------|----------------------------------------------------------------------------------------------------|----------------------------------------------------------------------------------------------------|---------|-------------|----------|
| carica onl                                     | ine                                                                                                    |                                                                                                    |         |             |          |
| Selezionare<br>Terminato l'i<br>E' possibile i | il servizio e lo studente, quindi inserire l'importo da ricaric:<br>inserimento cliccare su "Paga", verrete reinderizzati sulla p<br>inserire un importo max di € 150 | are e cliccare su "Aggiungi".<br>agina di pagamento sicura della banca per pagare con carta di credito. |         |             |          |
| ERVIZIO:                                       | Refezione                                                                                                    | TUDENTE: PROIETTI MARCO                                                                                 |         |             |          |
| VPGRT0:                                        |                                                                                                    |                                                                                                    |         |             | 50,00    |
| ] Sblocca I                                    | imite ricarica                                                                                                    |                                                                                                    |         |             | AGGIUNGI |
| No                                             | ominativo                                                                                                    |                                                                                                    | Importo | Commissione | Totale   |
|                                                |                                                                                                    | Nessun dato da visualizzare                                                                             |         |             |          |
|                                                |                                                                                                    |                                                                                                    | 0,00 €  | 0,00 €      |          |
| Verrà applica                                  | ata una commissione all'importo                                                                                                    |                                                                                                    |         |             | SVUOTA   |
|                                                |                                                                                                    | *                                                                                                    |         |             | PAGA     |

Proietti Tech srl Privacy policy

Nel prospetto comparirà ora la riga della ricarica aggiunta in precedenza.

È possibile concludere la ricarica selezionando il **Metodo di pagamento** e cliccando su **Paga. NOTA:** Se previsto dalla modalità di pagamento scelta, sarà consentito inserire un'altra riga per un ulteriore studente (ripetendo il passo precedente).

| Pl                                         | anetSchool                                                                                                    |                                                    |                    |                | 8       | i 📴         | 2       |
|--------------------------------------------|----------------------------------------------------------------------------------------------------|----------------------------------------------------|--------------------|----------------|---------|-------------|---------|
|                                            |                                                                                                    | RICARIC                                            | A ONLINE           |                |         |             |         |
| Selezionare<br>Terminato I<br>E' possibile | e il servizio e lo studente, quindi inserire l'importo da ricaricare e cliccare s<br>l'inserimento cliccare su 'Paga', verrete reinderizzati sulla pagina di pagan<br>è inserire un importo max di € 300 | u "Aggiungi".<br>nento sicura della banca per paga | ire con carta di c | sredito.       |         |             |         |
| ERVIZIO:                                   | Mensa scolastica                                                                                                    | •                                                  | STUDENTE:          | ZZZAlunno Test |         |             |         |
| IPORTO:                                    |                                                                                                    |                                                    |                    |                |         |             | 0,0     |
| ] Sblocca                                  | limite ricarica                                                                                                    |                                                    |                    |                |         |             | AGGIUNG |
| N                                          | lominativo                                                                                                    |                                                    |                    |                | Importo | Commissione | Totale  |
| × z                                        | ZZAlunno Test (0000127802)                                                                                                    |                                                    |                    |                | 0,01 €  | 0,00 €      | 0,0     |
|                                            |                                                                                                    |                                                    |                    |                | 0,01 €  | 0,00 €      | 0,0     |
|                                            |                                                                                                    |                                                    |                    |                |         |             | SVUOTA  |
|                                            |                                                                                                    |                                                    |                    |                |         |             |         |

Per alcune modalità di pagamento (esempio PagoPA), sarà necessario inserire i dati del **pagante**. Possiamo selezionare un'anagrafica già presente o crearne una nuova attraverso l'omonimo tasto.

| ≡ Pl                        | PlanetSchool                                                           |                                       |                                  |             |             |       |           |                  |        |                  | •            | 1 <u>-1</u> -1 | *=>          | 2     | 7            |           |
|-----------------------------|------------------------------------------------------------------------|---------------------------------------|----------------------------------|-------------|-------------|-------|-----------|------------------|--------|------------------|--------------|----------------|--------------|-------|--------------|-----------|
|                             | ANAGRAFICA PAGANTI - SELEZIONARE CHI EFFETTUERÀ IL PAGAMENTO           |                                       |                                  |             |             |       |           |                  |        |                  |              |                |              |       |              |           |
|                             |                                                                        | Cognome                               | Nome                             | Sesso       | Indirizzo   | CAP   | Provincia | Comune           | Stato  | Luogo di nascita | Data Nascita | Co             | dice Fiscale |       | Email        |           |
| ××                          |                                                                        | Test                                  | Prova                            | М           | Via Roma, 1 | 63100 | AP        | ASCOLI<br>PICENO | Italia | ROMA             | 01/01/1980   | TS             | FPRV80A01H50 | 01A   | support@prop | planet.it |
| N.B: Potrebb                | N.B: Potrebbe essere applicata una commissione all'importo da caricare |                                       |                                  |             |             |       |           |                  |        |                  |              |                |              |       |              |           |
|                             | NUC                                                                    | VO PAGANTE                            |                                  |             |             |       |           |                  | ANM    | NULLA            |              | CONTINUA       |              |       |              |           |
|                             |                                                                        |                                       |                                  |             |             |       |           |                  |        |                  |              |                |              |       |              |           |
|                             |                                                                        |                                       |                                  |             |             |       |           |                  |        |                  |              |                |              |       |              |           |
| Per complet<br>Per scaricar | are il pagan<br>e l'avviso di                                          | nento ONLINE clic<br>pagamento clicca | ca su CONTINU<br>are su GENERA / | A<br>AVVISO |             |       |           |                  |        |                  |              |                | GENERA       | AVVIS | 0            |           |

Nel caso si scelga di creare una nuova anagrafica, compilare la form e cliccare il tasto Salva

| Nuovo pagante      |        |       | Ø       |
|--------------------|--------|-------|---------|
| Cognome:*          |        |       |         |
| Nome:*             |        |       |         |
| Sesso:*            |        |       | •       |
| Indirizzo:*        |        |       |         |
| CAP:*              |        |       |         |
| Provincia:*        |        |       | •       |
| Comune:*           |        |       | -       |
| Stato:*            | Italia |       | ~       |
| Luogo di nascita:* |        |       | •       |
| Data Nascita:*     |        |       | ~       |
| Codice Fiscale:*   |        |       |         |
| Email:*            |        |       |         |
|                    |        | SALVA | ANNULLA |

Una volta scelto il pagante, abbiamo la possibilità di concludere con l'operazione cliccando il tasto Continua o decidere di generare l'avviso per effettuare il pagamento, in un secondo momento, presso un esercente convenzionato

| = P                                                          | PlanetSchool                                                           |                                        |                                    |             |             |       |           |                  |        |                  | •            | 1991)<br>1111 |              |       | 7           |           |
|--------------------------------------------------------------|------------------------------------------------------------------------|----------------------------------------|------------------------------------|-------------|-------------|-------|-----------|------------------|--------|------------------|--------------|---------------|--------------|-------|-------------|-----------|
| ANAGRAFICA PAGANTI - SELEZIONARE CHI EFFETTUERÀ IL PAGAMENTO |                                                                        |                                        |                                    |             |             |       |           |                  |        |                  |              |               |              |       |             |           |
|                                                              |                                                                        | Cognome                                | Nome                               | Sesso       | Indirizzo   | CAP   | Provincia | Comune           | Stato  | Luogo di nascita | Data Nascita | Co            | dice Fiscale |       | Email       |           |
| × ×                                                          | ۲                                                                      | Test                                   | Prova                              | М           | Via Roma, 1 | 63100 | AP        | ASCOLI<br>PICENO | Italia | ROMA             | 01/01/1980   | TS            | TPRV80A01H5  | 01A   | support@pro | planet.it |
| N.B: Potreb                                                  | N.B: Potrebbe essere applicata una commissione all'importo da caricare |                                        |                                    |             |             |       |           |                  |        |                  |              |               |              |       |             |           |
|                                                              | NU                                                                     | OVO PAGANTE                            |                                    |             |             |       |           |                  | ANI    | NULLA            |              |               | CONTINUA     |       |             |           |
|                                                              |                                                                        |                                        |                                    |             |             |       |           |                  |        |                  |              |               |              |       |             |           |
|                                                              |                                                                        |                                        |                                    |             |             |       |           |                  |        |                  | _            |               |              |       |             |           |
| Per comple<br>Per scarica                                    | etare il paga<br>are l'avviso c                                        | mento ONLINE cli<br>li pagamento clico | cca su CONTINU/<br>are su GENERA A | A<br>AVVISO |             |       |           |                  |        |                  |              |               | GENERA       | AVVIS | 60          |           |

Nel caso si sia optato per la generazione dell'avviso, comparirà la seguente schermata che permetterà di scaricarlo e poterlo poi presentare all'esercente per il pagamento tramite PagoPA

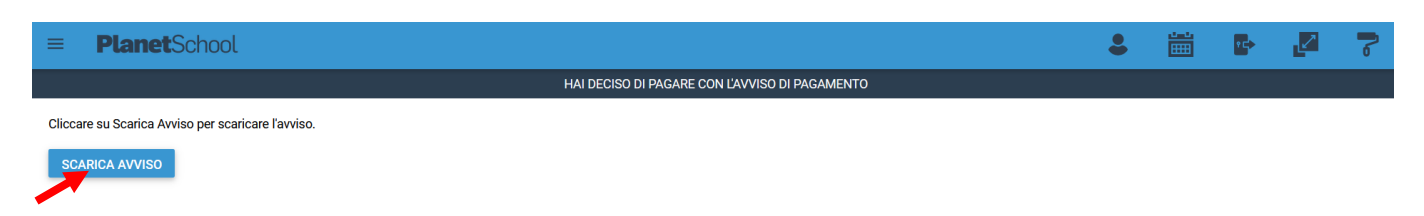

**Planet**School

da Gestione invece si accede a Profilo utente da dove è possibile modificare i propri dati personali.

|                                  | Modifica dati ut |                   |                   |
|----------------------------------|------------------|-------------------|-------------------|
|                                  |                  |                   |                   |
|                                  | NOME UTENTE:     |                   | Genitore di Test  |
|                                  | PASSWORD:        |                   |                   |
| A Home                           |                  |                   |                   |
| Servizi >                        | EMAIL -          | nado@mnietti it   | naolo@projetti it |
| Pagamenti >                      | LIVIPULS         | Fanadeli Activity | here@htererrit    |
| Documenti >                      |                  |                   |                   |
| Gestione                         | Profilo utente   |                   |                   |
| Contatti                         | E Abbinamento    | studenti          |                   |
| i Info                           | Iscrizioni onlin | ie .              |                   |
| LogOut                           |                  |                   |                   |
|                                  |                  |                   |                   |
| Iscrizione online                |                  |                   |                   |
|                                  |                  |                   |                   |
|                                  |                  |                   |                   |
| Projetti Tech srl Privacy policy |                  |                   |                   |

Tasto LogOut per uscire.

## STAMPA ATTESTAZIONI PAGAMENTI

Una volta effettuato l'accesso alla piattaforma **Planet School** se il menu è chiuso, cliccare sul pulsante

Posizionarsi con il mouse su **Documenti** e poi scegliere di quale servizio tra Asilo Nido, Mensa

Scolastica e Trasporto Scolastico si voglia stampa l'attestazione pagamenti.

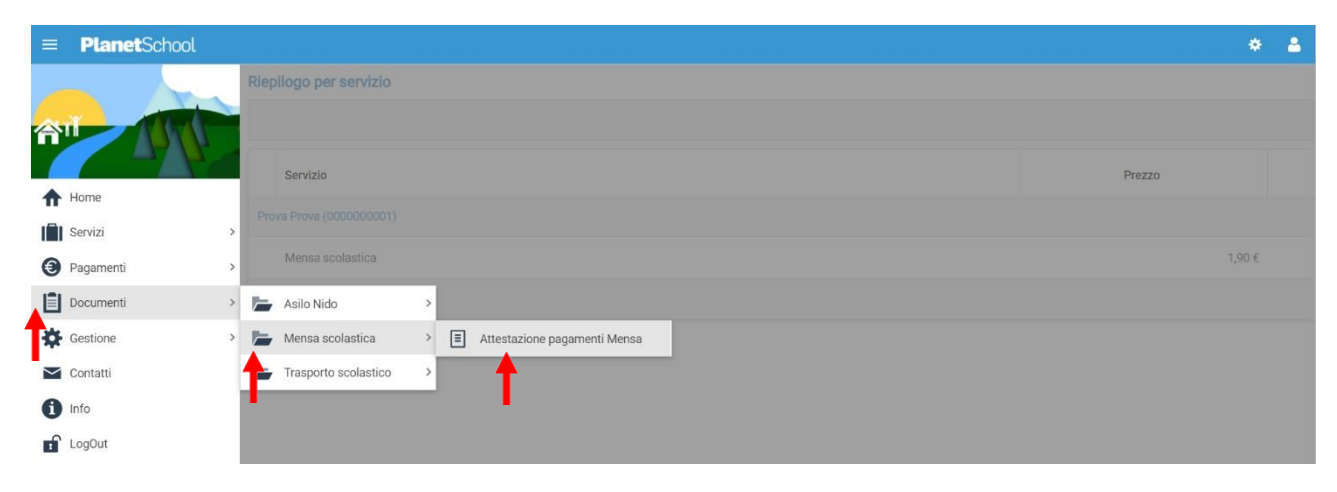

A questo punto verrà scaricato un documento pdf con l'attestazione pagamenti.

# NB è necessario stampare ciascun'attestazione al servizio nel caso in cui il bimbo usufruisca di due o più servizi

Nell'eventualità in cui si rilevano problematiche nella procedura con il PagoPa, si può optare per generare l'avviso di pagamento.

-1 Con l'avviso di pagamento si può effettuare il versamento in qualunque tabaccheria.

-2 Dalla app della banca cliccare su pagamenti-

C.bill/pagoPa e nei relativi campi inserire:

- Ente beneficiario
- Codice avviso
- Importo

E nella causale specificare il servizio (nel nostro caso mensa), cognome e nome del bambino e per ultimo confermare il pagamento.